- 1. Open your web browser and log in at this link using your netID and password: <u>https://iam-api.interfolio.com/</u>users/sso\_redirect?tenant\_id=29056&redirect\_url=https://home.interfolio.com/29056
- 2. Click on Administration > Administration > Approve Faculty Input

| Home                          | Northwestern University Feinberg School of Medicine Administration | Quicklinks 🗸                                                                                                    |
|-------------------------------|--------------------------------------------------------------------|----------------------------------------------------------------------------------------------------|
| Announcements & Help          | <ul> <li>Activity Input</li> </ul>                                 |                                                                                                    |
| Account Access Administration | Approve Faculty Input                                              | Monitor participation and review/approve faculty activities                                                             |
| Reports                       | Bulk Data                                                          |                                                                                                    |
| Administration                | Back Up Data                                                       | Back up and export system data in bulk                                                                                  |
| octup                         | ▼ Tools                                                            |                                                                                                    |
|                               | Emulate User                                                       | Emulate faculty, administrators, and other users                                                                        |
|                               | Support Accounts                                                   | Create, edit, or change administrative rights for support accounts (non-faculty members who need administrative access) |
| 6                             | Search                                                             | Search faculty data based on words                                                                                      |

3. The next screen lists workflow processes you can see based on the units and faculty you have access to. If you have access to more than one workflow process, read the titles carefully to select the correct process to take action on.

| Admini<br>Approve Facult          | stration                                        |          |                        |                     |                     |       |                                    |   |                        | Quickli        | nks 🕚      | ~   |
|-----------------------------------|-------------------------------------------------|----------|------------------------|---------------------|---------------------|-------|------------------------------------|---|------------------------|----------------|------------|-----|
| General                           |                                                 |          | Faculty                |                     |                     |       |                                    |   |                        |                |            |     |
| Start Date                        | 2019-08-29                                      |          | 670 Faculty Membe      | ers Have Been Indiv | idually Select      | ed    |                                    |   |                        |                |            |     |
| End Date                          | 2019-09-29                                      |          | 670 Faculty S          | elected             |                     |       |                                    |   |                        |                |            |     |
| Workflow Form                     | Any Form                                        | •        |                        |                     |                     |       |                                    |   |                        |                |            |     |
| Refresh Rep                       | ort<br>g input workflows are available ba       | ased upc | n the faculty membe    | rs appointed and y  | our administr       | ative | rights.                            |   |                        |                |            |     |
| Search:                           |                                                 |          |                        |                     |                     |       |                                    |   |                        |                |            |     |
| Title                             |                                                 | -        | Faculty Input<br>Opens | Faculty Input       | Count of<br>Faculty | ^     | % of Faculty Who Have<br>Submitted | ^ | # of Approval<br>Steps | %<br>Completed | Actio      | ons |
| FY19 Performan<br>Test            | ce Review   Pediatrics   Homer Sir              | npson    | 2019-09-09<br>12:09AM  |                     | 1                   |       | 0%                                 |   | 2                      | 0%             | $\searrow$ | 0   |
| FY19 Performan<br>Research, and H | ce Review   Pediatrics   Regular,<br>SC Faculty |          | 2019-09-13<br>12:09AM  |                     | 669                 |       | 3.1%                               |   | 2                      | 0%             | $\succ$    | 0   |

- a. In the **actions column**, click on the **eye icon** to drill into that process and advance to the screen where you review individual faculty submissions, record your feedback, and ultimately approve the review.
- b. In the actions column, click on the envelope icon to send a bulk email to faculty. You can send a message to all faculty who have not submitted reviews (useful for reminding faculty of the due date), or to all faculty who were selected for inclusion in the review process.

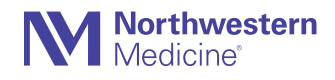

- c. In the table, you can click on a column header to sort by that column.
- d. By default, the screen shows active review cycles. The general filters at the top of the screen can be used to locate prior review cycles (e.g., by selecting an earlier start date).
- 4. After clicking to view a process (SECTION 3a above), the next screen shows a list of units participating in the process. If you only have access to faculty in one unit, this screen won't provide much more information than the prior screen. You might see units listed that you don't oversee—this would result if you share a faculty member with another unit that is also included in the selected workflow process. In that case, you would not have access to all faculty in the external unit but would see only the individuals in that unit whom you share.
  - a. In the **Approve column**, press the **eye icon** to open a list of the faculty from that unit who are included in this workflow process.

| Northwestern University Feinberg School of Medicine > Administration > Administration Approve Faculty Input                                                                                                    |                                                                                        |                    |           |                      | Quicklinks 🗸      |
|----------------------------------------------------------------------------------------------------|----------------------------------------------------------------------------------------|--------------------|-----------|----------------------|-------------------|
| Details       Process     FY19 Performance Review   Pediatrics   Regular, Research, and HSC Faculty       Form     Pediatrics Performance Review       Start Date     2019-09-13 12:09AM       Due Date     Refresh Report | Faculty<br>669 Faculty Members Have Been Individually Selected<br>669 Faculty Selected |                    |           |                      |                   |
| The following input workflows are available based upon the faculty members appointed                                                                                                    | d and your administrative rights.                                                      |                    |           |                      |                   |
| lloit                                                                                                    | o Total Faculty o F                                                                    | aculty in Workflow | Submitted | Chair/Chief Approval | Show 20 v entries |
| Pediatrics (Rollup)                                                                                                    | 971                                                                                    | 669                | 21 (3%)   | 0                    | ()<br>()          |
| Pediatrics                                                                                                    | 90                                                                                     | 41                 | 0         | 0                    | 0                 |
| Pediatrics: Academic General Pediatrics and Primary Care                                                                                                    | 31                                                                                     | 25                 | 2 (8%)    | 0                    | ٥                 |
| Pediatrics: Adolescent Medicine                                                                                                    | 8                                                                                      | 7                  | 0         | 0                    | 0                 |
| Pediatrics: Allergy and Immunology                                                                                                    | 16                                                                                     | 13                 | 0         | 0                    | 0                 |
| Pediatrics: Cardiology                                                                                                    | 56                                                                                     | 49                 | 1 (2%)    | 0                    | 0                 |
| Pediatrics: Child Abuse                                                                                                    | 6                                                                                      | 4                  | 0         | 0                    | 0                 |
| Pediatrics: Community Based Primary Care                                                                                                    | 253                                                                                    | 94                 | 0         | 0                    | 0                 |
| Pediatrics: Critical Care                                                                                                    | 32                                                                                     | 27                 | 0         | 0                    | 0                 |
| Pediatrics: Dermatology                                                                                                    | 8                                                                                      | 7                  | 1 (14%)   | 0                    | 0                 |
| Pediatrics: Developmental Behavioral Pediatrics                                                                                                    | 7                                                                                      | 5                  | 0         | 0                    | 0                 |
| Dedictory Freedom with tedicing                                                                                                    | 52                                                                                     | 49                 | 2 (4%)    | 0                    | 0                 |

5. Now you see the list of individual faculty who have been included in the performance review cycle you are viewing.

| Northwe<br>Adn<br>Approve                                                                                         | este<br>ni<br>e Fa                                                                                                    | ern Univers<br>nistra<br>aculty Inpu | sity Feinb<br>atior<br>It | erg Schoo      | l of Medicine          | <ul> <li>Administration</li> </ul> | tion >                                                |                  |   |                  |                     | Quickl               | inks 🗸        |
|----------------------------------------------------------------------------------------------------|----------------------------------------------------------------------------------------------------|--------------------------------------|---------------------------|----------------|------------------------|------------------------------------|-------------------------------------------------------|------------------|---|------------------|---------------------|----------------------|---------------|
| Details Faculty                                                                                                   |                                                                                                    |                                      |                           |                |                        |                                    |                                                       |                  |   |                  |                     |                      |               |
| Process FY19 Performance Review   Pediatrics   Homer Simpson Test 1 Faculty Member Has Been Individually Selected |                                                                                                    |                                      |                           |                |                        |                                    |                                                       |                  |   |                  |                     |                      |               |
| Form                                                                                                    | Form Pediatrics Performance Review                                                                                                    |                                      |                           |                |                        |                                    |                                                       |                  |   |                  |                     |                      |               |
| Start Da                                                                                                    | te                                                                                                    | 2019-09-09                           | 9 12:09AM                 |                |                        |                                    |                                                       | Selected         |   |                  |                     |                      |               |
| Due Date                                                                                                    | е                                                                                                    |                                      |                           |                |                        |                                    |                                                       |                  |   |                  |                     |                      |               |
| Refre<br>The<br>Search:                                                                                           | Refresh Report         Image: The following input workflows are available based upon the faculty members appointed and your administrative rights.         Search: |                                      |                           |                |                        |                                    |                                                       |                  |   |                  |                     |                      |               |
| # •                                                                                                    | •                                                                                                    | Faculty<br>ID                        | First<br>Name             | Last<br>Name Î | Unit<br>Assigned       | Employment<br>Status               | Submitted<br>Date                                     | Approval<br>Date | ^ | Email<br>Faculty | View and<br>Approve | Printable<br>Version | CV<br>Version |
| 1                                                                                                    |                                                                                                    | 1067944                              | Homer                     | Simpson        | Pediatrics<br>(Rollup) | Staff                              | 2019-09-29<br>8:31PM<br>Submitted<br>Homer<br>Simpson | -                |   |                  | ٢                   | 0                    | <b>a</b>      |

- a. If you want to send an email to an individual faculty member, click the envelope icon in the email faculty column. (To send a bulk email—e.g., a reminder to everyone who has not yet submitted—see SECTION 3b above).
- b. To generate the CV (or the Performance Review Summary Form), click on the **print or pdf icons** in the **CV Version column**.
- c. To review and record your feedback, locate the **View and Approve column** and press the **eye icon**. Generally, you will want to wait to do this until after you see that the faculty member has submitted their review (which is logged in the **Submitted Date column**).

6. After pressing the eye icon to view and approve a specific faculty member (SECTION 5c above), you enter emulation mode, and a red bar at the top of the screen confirms whom you are emulating.

| Emulating Homer Simpson        |                                                                                                    | Emulation Details  | Exit Emulation |
|--------------------------------|----------------------------------------------------------------------------------------------------|--------------------|----------------|
| × 🕅 Feinberg                   | g Faculty Portal                                                                                                    |                    |                |
| Home<br>Career Activity Module | Northwestern University Feinberg School of Medicine > Forms & Reports > Forms & Reports Activity Input                | l                  | Quicklinks 🗸   |
| Account Access                 | FY19 Performance Review   Pediatrics   Homer Simpson Test                                                             |                    |                |
| Administration ^<br>Reports    | Activity Period         Status           September 2018 - August 2019         Submitted, Last updated on Sep 29, 2019 | Preview<br>Preview |                |
| Administration<br>Setup        | Submit Reject Cancel                                                                                                  |                    |                |
|                                | Jump to Section V                                                                                                    | Show All           | 🛇 Hide All     |
|                                | Instructions                                                                                                    |                    |                |
|                                | Performance Review: Feinberg Faculty Self-Evaluation                                                                  |                    | Help           |
|                                | Performance Review: Pediatrics Supplemental Questions                                                                 |                    | Help           |
|                                | Performance Review: Feedback from Chair/Chief                                                                         |                    | 😮 Help         |
|                                | Submit Reject Cancel                                                                                                  |                    |                |

a. Click on a section title to expand or collapse the section; alternatively, use the **Show All** and **Hide All** links to expand or collapse all sections on the page.

The faculty member's self-evaluation will be recorded in the section called **Performance Review: Feinberg Faculty Self-Evaluation**. If your department asks additional supplemental questions, then an additional **Performance Review: [Department] Supplemental Questions** section will also contain faculty responses.

b. To review the self-evaluation submitted, press the **Preview** button at the top of the screen. This will generate the Performance Review Summary Form, which includes the faculty member's responses to narrative self-evaluation questions as well as the list of activities for the review period. Notice that the Preview pop-up window defaults to the dates of the performance review period so that activities are filtered based on those dates.

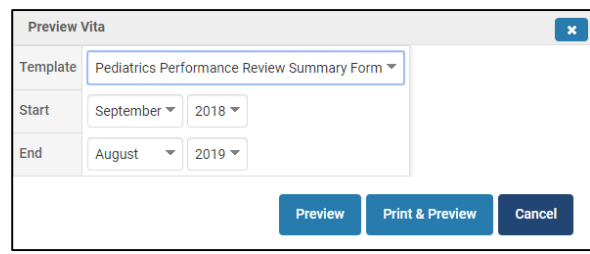

- 7. Department Chairs/Division Chiefs should record feedback after having a performance review meeting with the faculty member.
  - a. Expand the section called **Performance Review: Feedback from Chair/Chief.**
  - b. Press the **Add** button.

| Instructions                                                                                                    |                                                                                                    |                                      |                                |                 |                                      |                  |          |      |  |
|----------------------------------------------------------------------------------------------------|----------------------------------------------------------------------------------------------------|--------------------------------------|--------------------------------|-----------------|--------------------------------------|------------------|----------|------|--|
| Performance Review: Feinberg Faculty Self-Evaluation     Performance Review: Feinberg Faculty Self-Evaluation           |                                                                                                    |                                      |                                |                 |                                      |                  |          |      |  |
| Performance Review: Pediatrics Supplemental Questions                                                                   |                                                                                                    |                                      |                                |                 |                                      |                  |          |      |  |
| Performance Review                                                                                                    | w: Feedback from (                                                                                                    | Chair/Chief                          |                                |                 |                                      |                  | 0        | Help |  |
| Do not complete this section have completed your self-eva                                                               | for yourself. Your Depar                                                                                                    | rtment Chair, Division Chief         | , or other approp              | riate supervis  | sor will complete t                  | his section      | after yo | u    |  |
| Instructions for Supervisors:                                                                                           | :                                                                                                    |                                      |                                |                 |                                      |                  |          |      |  |
| <ul> <li>Press the Add button to op</li> <li>Complete the form only on</li> <li>If you need to edit response</li> </ul> | <ul> <li>Press the Add button to open the data entry form, and press Save and Go Back to save your responses and see them logged in the summary table.</li> <li>Complete the form only once for the current performance review period so that one new row appears in the summary table.</li> <li>If you need to edit responses you have already saved, press the pencil icon in the summary table to edit that row.</li> </ul> |                                      |                                |                 |                                      |                  |          |      |  |
| Summary of Fe<br>Overall ^ Te<br>Performance Pe                                                                         | eedback on<br>eaching ^<br>erformance                                                                                                    | Goals and Strategies to Achieve Them | Other<br>Comments <sup>^</sup> | Meeting<br>Date | Meeting<br>Participants <sup>^</sup> | Start<br>Month Â | Action   | ns   |  |
|                                                                                                    |                                                                                                    | No data available                    | e in table                     |                 |                                      |                  |          |      |  |
| Add View All Submit Reject Cancel                                                                                       |                                                                                                    |                                      |                                |                 |                                      |                  |          |      |  |

- 8. Enter responses in the form that opens. Your responses will be visible to the faculty member and available for them to refer to over time.
  - a. In the **Month** field, enter the **end month** of the performance review period. This causes your responses to be included on the Performance Review Summary Form for this period.
  - b. Required fields are designated with an asterisk; you won't be able to save the form until you have responded to all required fields.
  - c. When you are finished, press **Save and Go Back** to return to the prior screen. You should fill this form out only once (you can return to edit if needed), so don't press Save and Add Another.
- 9. Upon returning to this screen, you may wish to press **Preview** again so that you can see your responses recorded on the Performance Review Summary Form as they would appear to the faculty member.

## Feinberg Faculty Portal – Guide for Department Chairs/Division Chiefs to Record Performance Feedback

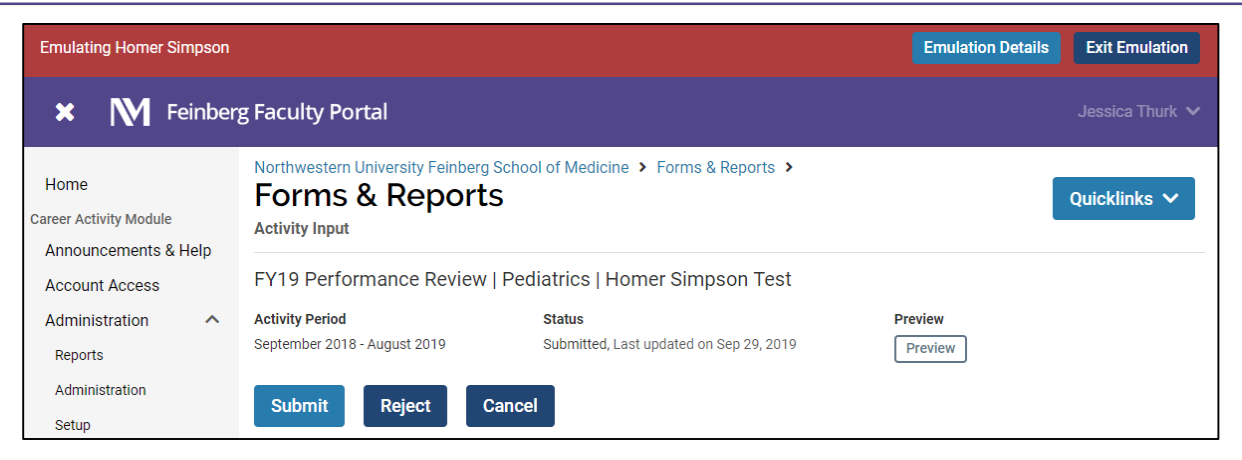

If you wish to make edits, expand the **Performance Review: Feedback from Chair/Chief** section and press the **pencil icon** to make edits.

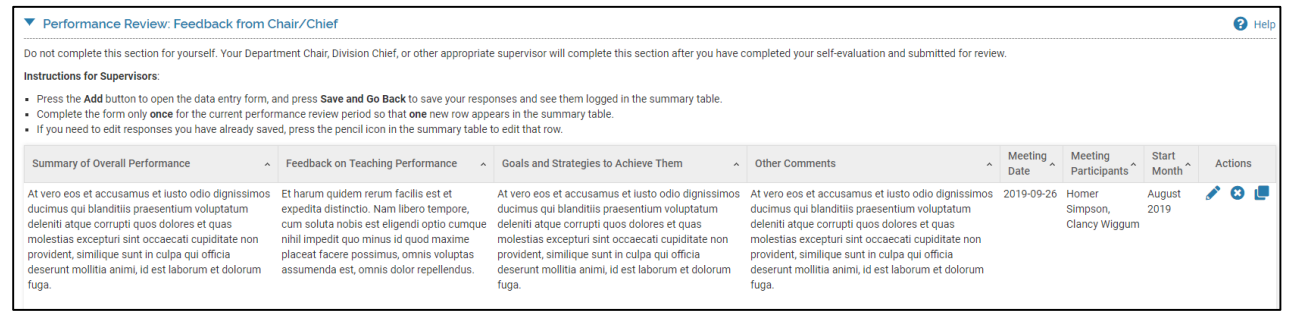

10. When you are satisfied with the review, press **Approve**. If you need to ask the faculty member to edit their responses, you can press **Reject** to return the form for them to edit and re-submit.

| Emulating Homer Simpson                       |                                                                                                    | Emulation Details Exit Emulation |
|-----------------------------------------------|----------------------------------------------------------------------------------------------------|----------------------------------|
| 🗙 🕅 Feinber                                   | g Faculty Portal                                                                                           |                                  |
| Home<br>Career Activity Module                | Northwestern University Feinberg School of Medicine > Forms & Reports<br>Forms & Reports<br>Activity Input | Quicklinks V                     |
| Account Access                                | FY19 Performance Review   Pediatrics   Homer Simpson                                                       | Test                             |
| Administration ^<br>Reports<br>Administration | Activity Period Status<br>September 2018 - August 2019 Submitted, Last updated on Sep 24                   | 9, 2019 Preview                  |
| Setup                                         | Jump to Section 🗸                                                                                          | Show All   Show All              |
|                                               | Instructions                                                                                               |                                  |
|                                               | Performance Review: Feinberg Faculty Setr-Evaluation                                                       | G Help                           |
|                                               | Performance Review: Feedback from Chair/Chief                                                              | e Help                           |
|                                               | Submit Reject Cancel                                                                                       |                                  |

11. Press **Exit Emulation** at the top of the screen to leave this faculty member's case and return to the list of faculty. You will see that your decision is recorded in the **Chair/Chief Approval Date** column.

| Aorthwestern University Feinberg School of Medicine > Administration > Administration Administration Administration Approve Faculty Input                                                                                            |                                                                                                    |                                                                                                    |                  |                   |            |  |  |  |  |
|----------------------------------------------------------------------------------------------------|----------------------------------------------------------------------------------------------------|----------------------------------------------------------------------------------------------------|------------------|-------------------|------------|--|--|--|--|
| Details Process FY19 Performance Review   Pediatrics   Homer Simpson Test Pediatrics Performance Review Start Date 2019-09-09 12.09AM Due Date Refresh Report The following input workflows are available based upon the faculty men | Faculty 1 Faculty Member Has Been Individually Selected 1 Faculty Selected bers appointed and your administrative rights |                                                                                                    |                  |                   |            |  |  |  |  |
| Search:                                                                                                    |                                                                                                    |                                                                                                    |                  |                   |            |  |  |  |  |
| #         Faculty ID         First Name         Last Name         Unit Ass           1         1067944         Homer         Simpson         Pediatric                                                                               | igned A Employment Status A Submitted Date<br>(Rollup) Staff 2019-09-29 8:31PM<br>Submitted<br>Homer Simoson             | <ul> <li>Chair/Chief Approval Date</li> <li>Email Faculty</li> <li>2019-09-29 9:23PM</li> <li>Approved</li> <li>Medhan Jablonski</li> </ul> | View and Approve | Printable Version | CV Version |  |  |  |  |